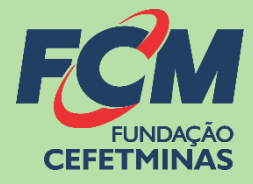

# Sistema de Inscrições FCM

PROCESSO SELETIVO SIMPLIFICADO ITATIAIUÇU – PROFESSORES, COORDENADORES E TÉCNICOS

CENTRAL DE INFORMAÇÕES

concursopublico@fundacaocefetminas.org.br

https://concurso.fundacaocefetminas.org.br

## MENSAGEM AO CANDIDATO

Este manual é uma publicação da Fundação de Apoio à Educação e Desenvolvimento Tecnológico de Minas Gerais – **FUNDAÇÃO CEFETMINAS (FCM)**, e tem como finalidade compartilhar informações e conhecimento sobre o acesso e as funcionalidades do Sistema de Inscrições da FCM.

Recomenda-se, primeiramente, a leitura do Edital do processo para o qual a inscrição será efetivada, além da leitura atenta desse material para a realização dos devidos procedimentos.

Em caso de esclarecimentos, consulte a Equipe FCM, por meio da **Central de Informações ao Candidato:** <u>concursopublico@fundacaocefetminas.org.br</u>.

Boa sorte!

# FUNDAÇÃO CEFETMINAS

A FUNDAÇÃO CEFETMINAS é uma organização de direito privado, sem fins lucrativos, reconhecida como fundação de apoio pelos Ministérios da Educação (MEC) e Ciência e Tecnologia (MCT). Desde 1994 apoia as atividades de pesquisa e de extensão, bem como viabiliza as ações de integração com os órgãos públicos, de fomento, instituições de ensino ou empresas privadas.

Dentre os serviços prestados, a FCM oferece a gestão completa de processos seletivos, por meio de plataforma informatizada, adaptada às características de cada órgão; de assessoria técnica, jurídica e pedagógica, para as devidas análises e definições; de criteriosa seleção e treinamento de equipes, com responsabilidade, segurança e sigilo necessários; além de todo o suporte logístico e de fiscalização.

Para mais informações acesse o site da FCM: https://fundacaocefetminas.org.br/

# PROCESSO SELETIVO ITATIAIUÇU

O presente processo seletivo, organizado pela Fundação CEFETMINAS, tem como objetivo selecionar profissionais qualificados para atuação como Professor; Coordenador de Cursos; e Técnico de Laboratórios e Instalações, para os Cursos Técnicos em Eletrotécnica e Mecatrônica, da Escola de Formação Profissional de Itatiaiuçu.

### EDITAL, CRONOGRAMA, QUADRO DE VAGAS E DEMAIS ANEXOS

Publicados no dia 29/11/2023 É responsabilidade do candidato ler o Edital, seus anexos, e acompanhar as publicações referentes.

# CRONOGRAMA

Este cronograma poderá passar POR alterações e, caso isso ocorra, haverá divulgação prévia no

sítio eletrônico disponível em: <u>https://concurso.fundacaocefetminas.org.br</u>

| ETAPA(S)                                                                                | PERÍODO(S)              |  |  |  |
|-----------------------------------------------------------------------------------------|-------------------------|--|--|--|
| INSCRIÇÕES - Período de inscrições.                                                     | 29/11/2023 a 07/12/2023 |  |  |  |
| Resultado preliminar de inscrições homologadas                                          | 11/12/2023              |  |  |  |
| Interposição de recursos contra o resultado preliminar da Homologação das<br>inscrições | 12/12/2023 a 13/12/2023 |  |  |  |
| Publicação do resultado final da Homologação das Inscrições                             | 14/12/2023              |  |  |  |
| COORDENADOR DE CURSOS                                                                   |                         |  |  |  |
| Resultado preliminar da análise de currículos/títulos                                   | 15/12/2023              |  |  |  |
| Recurso contra o resultado preliminar da análise de currículos/títulos                  | 16/12/2023 a 17/12/2023 |  |  |  |
| Resultado final da análise de currículos/títulos                                        | 18/12/2023              |  |  |  |
| Entrevista individual                                                                   | 18/12/2023 a 22/12/2023 |  |  |  |
| Resultado preliminar entrevista individual                                              | 05/01/2024              |  |  |  |
| Recurso contra resultado preliminar entrevista individual                               | 08/01/2024 a 09/01/2024 |  |  |  |
| Resultado final entrevisto individual                                                   | 12/01/2024              |  |  |  |
| PROFESSOR                                                                               |                         |  |  |  |
| Resultado preliminar da análise de currículos/títulos                                   | 15/12/2023              |  |  |  |
| Recurso contra o resultado preliminar da análise de currículos/títulos                  | 16/12/2023 a 17/12/2023 |  |  |  |
| Resultado final da análise de currículos/títulos                                        | 18/12/2023              |  |  |  |
| Sorteio de tema prova didática e entrevista individual                                  | 18/12/2023 a 21/12/2023 |  |  |  |
| Prova didática e entrevista individual                                                  | 19/12/2023 a 22/12/2023 |  |  |  |
| Resultado preliminar prova didática e entrevista individual                             | 05/01/2024              |  |  |  |
| Recurso contra resultado preliminar prova didática e entrevista individual              | 08/01/2024 a 09/01/2024 |  |  |  |
| Resultado final prova didática e entrevista individual                                  | 12/01/2024              |  |  |  |
| TÉCNICO DE LABORATÓRIO E INSTALAÇÕES                                                    |                         |  |  |  |
| Prova objetiva                                                                          | 14/01/2024              |  |  |  |
| Gabarito preliminar prova objetiva                                                      | 16/01/2024              |  |  |  |
| Recurso contra o resultado da prova objetiva                                            | 17/01/2024 a 18/01/2024 |  |  |  |
| Resultado preliminar prova objetiva                                                     | 22/01/2024              |  |  |  |
| Recurso contra o resultado preliminar prova objetiva                                    | 23/01/2024 a 24/01/2024 |  |  |  |
| Resultado final prova objetiva                                                          | 26/01/2024              |  |  |  |
| Envio do memorial de títulos e currículo via área do candidato                          | 26/01/2024 a 01/02/2024 |  |  |  |

| Resultado preliminar análise do memorial de títulos e currículo          | 02/02/2024 a 06/02/2024 |
|--------------------------------------------------------------------------|-------------------------|
| Recurso contra resultado preliminar análise memorial títulos e currículo | 07/02/2024 a 08/02/2024 |
| Resultado final memorial de títulos e currículo                          | 15/02/2024              |
| Entrevista individual                                                    | 19/02/2023 a 23/02/2024 |
| Resultado preliminar entrevista individual                               | 26/02/2024              |
| Recurso contra resultado preliminar entrevista individual                | 27/02/2024 a 28/02/2024 |
| Resultado final entrevista individual                                    | 29/02/2024              |

# PROCEDIMENTOS PARA INSCRIÇÃO

### 1º PASSO: CADASTRO AO SISTEMA DE INSCRIÇÕES

### Página do Concurso na Internet: <u>https://concurso.fundacaocefetminas.org.br</u>

#### 1º Acesso ao site: Clique na caixa "Cadastre-se para 1º acesso"

| Fundação CEFETMINAS × +                |                                   |                                                                                                    |                                                                                    |                                             |                         |          | ~  | - 0    | 3 |
|----------------------------------------|-----------------------------------|----------------------------------------------------------------------------------------------------|------------------------------------------------------------------------------------|---------------------------------------------|-------------------------|----------|----|--------|---|
| → C   C concurso10.fundacaocefetminas. | .org.br/site/processo_seletivo.as | рх                                                                                                    |                                                                                    |                                             | 07                      | 12 🖈     | *  | ± □    | K |
| FUNDAÇÃO<br>CEFETMINAS                 |                                   | Concursos                                                                                                    | Quem somos                                                                         | O que fazemos                               | Cadastro de cola        | aborador | Co | mercia |   |
| ESS0<br>CPF ou E-mail                  | COMUNICADOS GER<br>10/11/2022)    | AIS FCM CONCURSOS, PR                                                                                               | OCESSOS SELETIVO                                                                   | DS E VESTIBULARES                           | (Atualizado em          |          |    |        |   |
| Senha                                  |                                   |                                                                                                    | CONCURSO                                                                           |                                             | CTATIS                  | 1        |    |        |   |
| Entrar Cadastre-se para 1º acesso      |                                   | IFPA - Instituto Feder<br>- PSU Técnicos Integr<br>Isenção: 26/10/2023 a 06/11/202                                  | al do Pará - Process<br>ados 2024/1<br><sup>23</sup> Inscrição: 26/10/2023         | so Seletivo Unificado<br>a 27/11/2023       | Novo                    |          |    |        |   |
| Esqueci minha senha                    | NOVOS                             | IFPA - Instituto Feder<br>- PSU Técnicos Subse<br>Isenção: 26/10/2023 a 06/11/202                                   | al do Pará - Process<br>quentes 2024/1<br>23 Inscrição: 26/10/2023                 | so Seletivo Unificado<br>a 27/11/2023       | Novo                    |          |    |        |   |
|                                        | $-\nu$                            | IEDA - Instituto Eodor                                                                                              | al do Pará - Process                                                               | so Seletivo Unificado                       | >                       |          |    |        |   |
|                                        | PARA<br>INSCRIÇÃO                 | - PSU Graduação 202-<br>Isenção: 26/10/2023 a 06/11/202                                                             | 4/1<br>23 Inscrição: 26/10/2023                                                    | a 27/11/2023                                | Novo                    |          |    |        |   |
|                                        | PARA<br>INSCRIÇÃO                 | PSU Graduação 2024     Isenção: 26/10/2023 a 06/11/202     IFMG - Processo Selet     Isenção: 04/09/2023 a 26/09/20 | 4/1<br>23 Inscrição: 26/10/2023<br>200 Cursos Técnicos<br>223 Inscrição: 04/09/202 | a 27/11/2023<br>s 2024/1<br>z3 a 19/10/2023 | Novo<br>Em<br>andamento |          |    |        |   |

#### 2º Preencha as informações de forma completa e sem erros.

| Cadastro de Candidato                                                                                                    |                                                                                                    |
|----------------------------------------------------------------------------------------------------|----------------------------------------------------------------------------------------------------|
| Identificação                                                                                                    |                                                                                                    |
| Nome Completo:       Incluir Nome Social         CPF:       Estrangeiro         Data de Nascimento:       Órgão Expedidor:         RG:       Órgão Expedidor:         Sexo:       Masculino         Nome da Mãe:       Endêreço         CEP: | ATENÇÃO!         Para se inscrever corretamente, o(a) candidato(a) precisa:         ⇒       Saber seus dados de identificação (RG; CPF); endereço; e-mail (yahoo; hotmail; gmail; etc.);         ⇒       Criar uma senha pessoal;         ⇒       Possuir os documentos requeridos no Edital, digitalizados (formato PDF, JPEG, JPG, TIFF, PNG). |
| Telefone 3:                                                                                                    |                                                                                                    |
| E-mail:<br>Senha: Repetir Senha: Cadastrar                                                                                                    |                                                                                                    |

Página de acesso via celular, tablet, etc.:

| FCM                                                                                                    |                                                                                                    |
|----------------------------------------------------------------------------------------------------|----------------------------------------------------------------------------------------------------|
| FUNDAÇÃO<br>CEFETMINAS                                                                                   | ACTUAL<br>Coff and E-mail<br>Active                                                                                                    |
| ACESSO<br>CPF ou E-mail                                                                                  |                                                                                                    |
| Senha                                                                                                    | Cadastro de Candidato<br>Identificação                                                                                                    |
| Entrar Catastre-se para 5ª acasao<br>Esqueci minha senha                                                 | Kinner Complete     CPF     CPF     CP     CP       |
| COMUNICADOS GERAIS FCM<br>CONCURSOS, PROCESSOS<br>SELETIVOS E VESTIBULARES<br>(Atualizado em 10/11/2022) | C2F. Liggradower Normanie Normanie Norm |
| #==                                                                                                    | Arsse                                                                                                    |
| NOVOS<br>a concurso7.fundacaocefetminas.org.br                                                           | FCM                                                                                                    |

#### ATENÇÃO!

Os dados informados constarão na ficha de inscrição. Portanto, devem estar **corretos e atualizados.** 

| ACESSO                            |
|-----------------------------------|
| CPF ou E-mail                     |
| Senha                             |
|                                   |
| Entrar Cadastre-se para 1º acesso |
| Esqueci minha senha               |

#### ⇒ Usuário já cadastrado:

Acesse as informações por meio de preenchimento do CPF ou E-mail e da Senha anteriormente registrados, que pode ser recuperada (Esqueci minha senha), conforme na imagem ao lado.

### 2º PASSO: MENU CONCURSOS, PROCESSOS SELETIVOS E VESTIBULARES

| Menu                                                 |            | CONCURSO                                                                                                    | STATUS              |
|------------------------------------------------------|------------|----------------------------------------------------------------------------------------------------|---------------------|
| # Início                                             |            | PSS ITATIAIUÇU/MG - Professores, Coordenador e Técnicos<br>senção: - Inscriçõo: 29/11/2023 a 07/12/2023                                                                                                    | Inscrição<br>Aberta |
| Concursos, Processos Seletivos e                     | NOVOS      | IFPA - Instituto Federal do Federa - Processo Seletivo Unificado - PSU Técnicos<br>Integrados 2024/1                                                                                                    | Em                  |
| Vestibulares           Image: Minhas Inscrições      | PARA       | IFPA - Instituto Federal do Pará - Processo Seletivo Unificado - PSU Técnicos<br>Subsequentes 2024/1<br>response Jalu(1973 - Instituto) - Instituto Federal do Pará - Processo Seletivo Unificado - PSU Técnicos | Em<br>andamento     |
| <ul><li>Mensagem</li><li>Editar meus Dados</li></ul> |            | IFPA - Instituto Federal do Pará - Processo Seletivo Unificado - PSU<br>Graduação 2024/1<br>senção: 26/10/2023 a 16/11/2023 Inscrição: 26/10/2023 a 27/11/2023                                                   | Em<br>andamento     |
| ④ Recursos<br>✿ Alterar Senha                        |            | IFMG - Processo Seletivo Cursos Técnicos 2024/1<br>Isenção: 04/09/2023 a 28/09/2023 Inscrição: 04/09/2023 a 19/10/2023                                                                                           | Em<br>andamento     |
| 🕞 Sair                                               | CONCLUÍDOS | IFMG - Processo Seletivo Cursos Graduação 2024/1<br>Isenção: 04/08/2023 a 26/09/2023 Inscrição: 04/08/2023 a 19/10/2023                                                                                          | Em<br>andamento     |

⇒ Após acessar o sistema e efetivar o cadastro, clique em Concursos, Processos Seletivos e

Vestibulares e, em seguida, clique no processo para o qual deseja se inscrever.

| Menu                                             | PSS ITATIAIUCU - PROFESSORES. COORDENADOR E TÉCNICOS                                                                          |                     |   |
|--------------------------------------------------|----------------------------------------------------------------------------------------------------|---------------------|---|
| # Início                                         | STATUS: Inscrição Aberta<br>ISENÇÕES: -                                                                                       |                     |   |
| Concursos, Processos Seletivos e<br>Vestibulares | INSCRIÇÕES:         29/11/2023 a 07/12/2023           PROVAS:         -           COMPROVANTE DEFINITIVO INSCRIÇÃO:         - |                     |   |
| 🕼 Minhas Inscrições                              |                                                                                                    |                     |   |
| Mensagem                                         | Fazer Inscrição                                                                                                    |                     |   |
| 🛔 Editar meus Dados                              |                                                                                                    |                     |   |
| A Recursos                                       | EDITAIS E OUTROS DOCUMENTOS                                                                                                   | PUBLICAÇÃO          |   |
| 🌣 Alterar Senha                                  | Quadro Síntese Memorial de Títulos e Currículo - Cargo Coordenador                                                            | 29/11/2023 12:03:00 |   |
|                                                  | Quadro Síntese Memorial de Títulos e Currículo - Cargo Técnico                                                                | 29/11/2023 12:02:00 | 7 |
| 🕞 Sair                                           | Ouadro Síntese Memorial de Títulos e Currículo - Cargo Professor                                                              | 29/11/2023 12:01:00 | 7 |

⇒ Em seguida, clique no botão Fazer Inscrição.

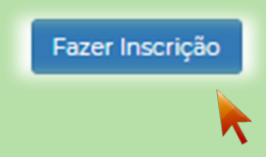

#### Página do Concurso no Mobile:

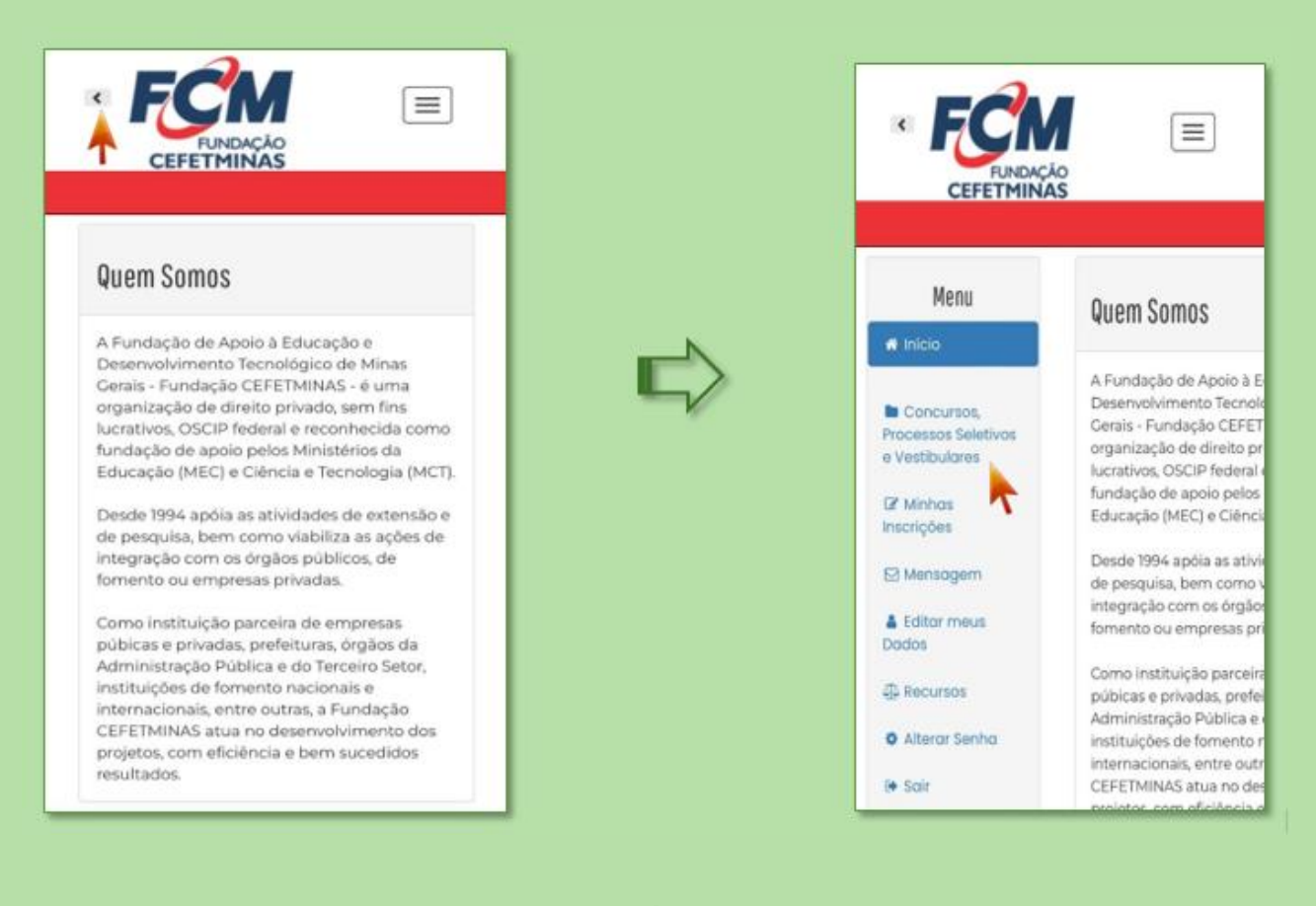

### 3º PASSO: FORMULÁRIO DE INSCRIÇÃO

| INSCRIÇÃO<br>PSS ITATIAIUÇU - PROFESSORES, COORDENADOR E TÉCNICOS                                                                                                    |           | <b>Selecione</b> o cargo que pretende concorrer. |
|----------------------------------------------------------------------------------------------------|-----------|--------------------------------------------------|
| Cargo                                                                                                    | l         |                                                  |
| Cargo: SELECIONE                                                                                                    |           |                                                  |
|                                                                                                    |           |                                                  |
| Envio de Documento para prova de títulos                                                                                                    |           | Anexar documentação                              |
| Realize o envio da documentação prevista no edital, via upload abaixo, consolidada em único PDF:                                                                                                    | N         | comprobatória de                                 |
| Formulário Síntese para o Memorial de Títulos e Currículo; Currículo Lattes atualizado; Cópias simples dos documentos comprobatórios da<br>formação requerida para a vaga pretendida e dos itens relacionados no Formulário Síntese. | $\square$ | acordo com o cargo                               |
|                                                                                                    |           | pretendido e instruções                          |
| Anexa documento equivalente em formato por<br>Escolher arquivo Nenhum arquivo escolhido Anexar                                                                                                    |           |                                                  |
|                                                                                                    |           |                                                  |

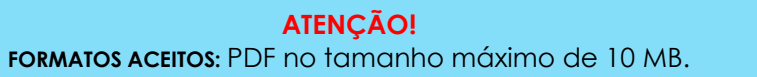

| Necessidade Especial                                                                                 |                                                                                    |
|----------------------------------------------------------------------------------------------------|------------------------------------------------------------------------------------|
| Necessita de condições especiais para realização da prova? Não<br>Justifique a necessidade especial: | Marque se precisa ou<br>não de condições<br>especiais para<br>realização da prova. |
|                                                                                                    |                                                                                    |

9

Finalize a inscrição apresentando ciência sobre a responsabilidade

de

acompanhamento de publicações.

Anexos Serão apresentados os arquivos que É responsabilidade do candidato conferir a lista dos arquivos anexados, quando exigidos pelo Edital. Após finalizar a inscrição, não é possível anexar novos documentos ou substituir os documentos anexados. foram anexados NOME DO DOCUMENTO ALÍNEA para conferência TESTE\_historico\_998743.pdfProva de Titulo Aceite e Declaração Conclua a inscrição, marcando ciência Declaro que as informações prestadas e os dados assinalados são verídicos e que estou ciente de que a prestação de declarações ou sobre os dados informações inverídicas, ou a utilização de falsidade documental, poderá me eliminar do Processo Seletivo. informados e as 🗌 Li e Aceito as normas do Edital. regras do Edital.

Estou ciente de a qualquer tempo poder-se-á anular a inscrição e a matrícula, desde que verificada qualquer falsidade nas declarações e/ou qualquer irregularidade nos documentos apresentados.

| a second second second second |  |
|-------------------------------|--|
|                               |  |
| FIDALI/AL                     |  |
| 1111011/01                    |  |
| 111011201                     |  |

Estou ciente de que a formalização da inscrição implica no conhecimento e na aceitação de todas as regras e condições estabelecidas no edital. Estou ciente, ainda, que, caso venha a ser aprovado, deverei entregar os documentos comprobatórios dos requisitos exigidos no edital.

#### O sistema emitirá o seguinte aviso:

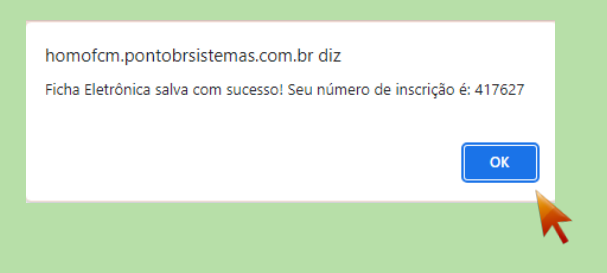

 A consulta às inscrições realizadas pode ser feita no menu Minhas Inscrições, sempre pelo acesso disponível na página inicial do processo seletivo, por meio de CPF e senha cadastrados.

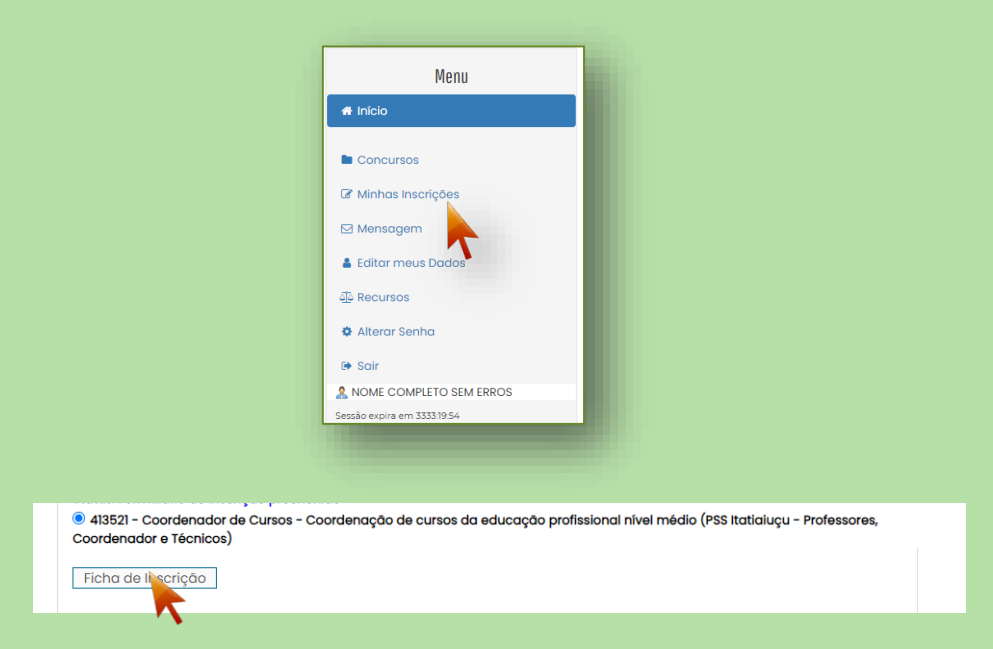

⇒ Ao clicar em Ficha de Inscrição, o candidato tem acesso ao documento que comprova os dados preenchidos e a efetivação da inscrição.

| 29/11/2023, 15:46                                                        | Fundação CEFETMINAS                                                                                             |
|--------------------------------------------------------------------------|----------------------------------------------------------------------------------------------------|
| PSS                                                                      | Itatiaiuçu - Professores, Coordenador e Técnicos                                                                |
|                                                                          | · · · · · · · · · · · · · · · · · · ·                                                                           |
| Ficha                                                                    | Eletrônica de Inscrição - Número: 413521                                                                        |
| De des Dessesio                                                          |                                                                                                    |
| Dados Pessoais                                                           |                                                                                                    |
| Nome:<br>CPF:                                                            |                                                                                                    |
| Sexo:<br>Data de                                                         |                                                                                                    |
| Nascimento:                                                              |                                                                                                    |
| Endereço                                                                 |                                                                                                    |
| Logradouro:<br>Numero:                                                   |                                                                                                    |
| Complemento:<br>Bairro:                                                  |                                                                                                    |
| CEP:                                                                     |                                                                                                    |
| Contatos do Candidato                                                    |                                                                                                    |
| Telefone 1:<br>Telefone 2:<br>Telefone 3:                                |                                                                                                    |
| Dados da Inscrição                                                       |                                                                                                    |
| Vaga/Cargo: Coordenador de Cursos<br>Processo: PSS Itatiaiuçu - Professi | <ul> <li>Coordenação de cursos da educação profissional nível médio<br/>pres, Coordenador e Técnicos</li> </ul> |
| Deficiência                                                              |                                                                                                    |
| Deseja concorrer às vagas<br>destinadas a deficientes?                   | Não                                                                                                    |
| Deficiência:<br>Tipo de Deficiência:                                     | Não                                                                                                    |
| Descrição da Deficiência:<br>CID:                                        |                                                                                                    |
| Necessita de Auxílio para Prova?<br>Descrição da Necessidade Especial:   | Não                                                                                                    |
|                                                                          |                                                                                                    |
|                                                                          |                                                                                                    |
|                                                                          |                                                                                                    |
|                                                                          |                                                                                                    |
|                                                                          |                                                                                                    |

- ➡ O acesso aos arquivos do concurso, incluindo edital; programa das provas; cronograma; e resultados, estão disponíveis na aba Edital e Documentos.
- ⇒ O acesso às informações oficiais do concurso, incluindo avisos; convocações; e demais anúncios, estão disponíveis na aba Comunicados.

| DITALE DOCUMENTOS                         | 15                            | _  | EDITAL E DOCUMENTOS COMUNICADOS                                           |                     |
|-------------------------------------------|-------------------------------|----|---------------------------------------------------------------------------|---------------------|
| DITAIS E OUTROS DOCUME                    | INTOS PUBLICAÇÃO              |    | τίπιο                                                                     | PUBLICAÇÃO          |
| Cronograma IRAY-Mariana - Atualizado em O | 6/04/2020 06/04/2020 15:27:38 | 72 | Cronograma Suspenso Temporariamente                                       | 18/06/2020 10:43:36 |
| Resultado Final Isenção                   | 18/03/2020 10:19:10           | 72 | Suspensão de aplicação das provas em 03/05/2020                           | 06/04/2020 15:27:26 |
| Resultado Preliminar das Isenções         | 10/03/2020 09:49:01           | 7  | Resultado Final de isenção da taxa de inscrição e respostas aos recursos  | 18/03/2020 10:24:36 |
| Edital IPREV-Mariana                      | 23/12/2019 08:30:00           | 7  | Resultado Preliminar de isenção da taxa de inscrição e período de recurso | 10/03/2020 09:53:00 |
| Cronograma IPREV-Mariana                  | 23/12/2019 08:30:00           | -  | Publicação Edital e Recursos                                              | 23/12/2019 08:36:29 |

#### **MENU RECURSOS**

➡ O acesso ao menu **Recursos** permite que o candidato realize questionamentos contra os resultados preliminares, ao **clicar em Interpor Recurso.** 

| Menu                        | Recursos                                                                                   |
|-----------------------------|--------------------------------------------------------------------------------------------|
| 🖶 Início                    |                                                                                            |
|                             | ] registro(s)   Quetalhes do Recurso PROTOCOLO TIPO DE RECURSO DATA/HORA CADASTRO RESPOSTA |
| 🕼 Minhas Inscrições         | 1768 Contra o edital publicado 08/10/2018 09:21:40 Indeferido 🔍                            |
| 🖂 Mensagem                  | Interpor novo recurso                                                                      |
| 🛔 Editar meus Dados         |                                                                                            |
| ④ Recursos                  | 7                                                                                          |
| 🌣 Alterar 🚬 ha              |                                                                                            |
| 🕞 Sair                      |                                                                                            |
| & NOME COMPLETO SEM ERROS   |                                                                                            |
| Sessão expira em 3333:19:54 |                                                                                            |
|                             |                                                                                            |

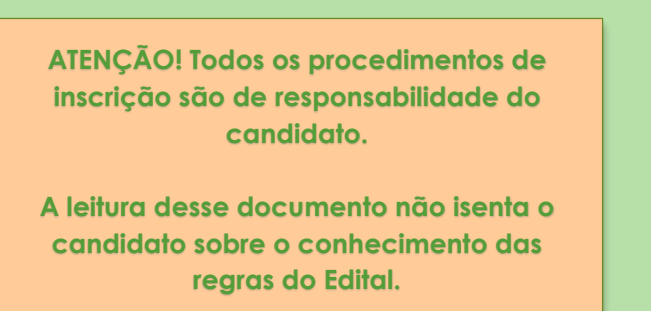